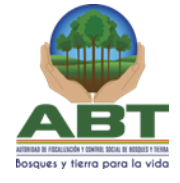

# MANUAL DE USUARIO

SOFTWARE ABT-REUF: REGISTRO UNICO DE EMPRESAS FORESTALES

Autor: Ingeniero Luis Alberto Vega

Versión: 1.0

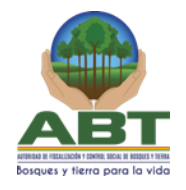

# Tabla de contenido

| 1.   | OBJI                                | τινο   | OS DE LA APLICACIÓN                              |  |  |  |
|------|-------------------------------------|--------|--------------------------------------------------|--|--|--|
| 1    | .1 Us                               | uario  | s y Funcionalidades:4                            |  |  |  |
| 2.   | Forn                                | nulari | ios y Procesos de la Solicitud Usuario Forestal5 |  |  |  |
| 2    | .1.                                 | Regi   | istro de Datos Personales5                       |  |  |  |
| 2    | .2.                                 | Орс    | iones de Menú disponibles8                       |  |  |  |
| 2    | .3.                                 | Perf   | il de Usuario                                    |  |  |  |
| 2    | .4.                                 | Olvi   | de mis credenciales9                             |  |  |  |
| 2    | .5.                                 | Inici  | o de Sesión                                      |  |  |  |
|      | 2.5.                                | 1.     | Usuario Forestal                                 |  |  |  |
| 2    | .6.                                 | Pane   | el de Solicitudes                                |  |  |  |
|      | 2.6.                                | 1.     | Borrador                                         |  |  |  |
|      | 2.6.2                               | 2.     | En Evaluación                                    |  |  |  |
|      | 2.6.3                               | 3.     | Aprobado11                                       |  |  |  |
|      | 2.6.4                               | 4.     | Rechazado11                                      |  |  |  |
| 2    | .7.                                 | Regi   | istro de Solicitud                               |  |  |  |
|      | 2.7.                                | 1.     | Datos Generales Empresa                          |  |  |  |
| 2.7. | 2.                                  | Forn   | nularios Ficha Técnica – F2618                   |  |  |  |
| 2.7. | .7.3. Archivos Adjuntos Empresa     |        |                                                  |  |  |  |
| 2.7. | .4. Comprobante                     |        |                                                  |  |  |  |
| 3.   | Forn                                | nulari | ios y Procesos de la Solicitud Funcionario ABT24 |  |  |  |
| 3.1. | 3.1. Inicio de Sesión               |        |                                                  |  |  |  |
| 3.2. | .2. Panel de Solicitudes            |        |                                                  |  |  |  |
| 3.3. | 3.3. Ver Solicitud                  |        |                                                  |  |  |  |
| 3.4. | .4. Enviar Subsanación (Rechazar)   |        |                                                  |  |  |  |
| 3.5. | A                                   | proba  | ar Solicitud                                     |  |  |  |
| 4.   | Espe                                | cifica | aciones Técnicas                                 |  |  |  |
| 5.   | 5. Glosario                         |        |                                                  |  |  |  |
| 6.   | . Hoja de Control de Modificaciones |        |                                                  |  |  |  |

## AUTORIDAD DE FISCALIZACIÓN Y CONTROL SOCIAL DE BOSQUES Y TIERRAS (ABT)

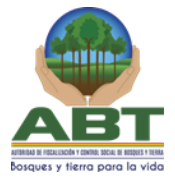

## 1. OBJETIVOS DE LA APLICACIÓN

Establecer los criterios técnicos y procedimientos para la inscripción, reinscripción y asignación de registro único, que permita la habilitación de empresas forestales para realizar trabajos de transformación, comercialización, prestación de servicios y otros vinculados al Régimen Forestal y Agrario.

Las disposiciones establecidas en la presente aplicación web, son aplicables para las Empresas Forestales que realizan trabajos de transformación, comercialización, prestación de servicios y otros vinculados al Régimen Forestal y Agrario en todo el territorio del Estado Plurinacional de Bolivia.

Para esta versión 1.0 inicial de la aplicación web, se tiene disponible las siguientes funcionalidades:

- El registro de empresas y cambios cambio de estado.
- Panel de Solicitudes.
- Panel de Solicitudes Funcionario con Filtro de Búsqueda.
- Inicio de Sesión / Perfil de Usuario.
- Actualización de estado de la empresa.
- Rechazo de la solicitud.
- Registro de observaciones de solicitud.
- Aprobación de la solicitud.
- Generación de única de registro de empresa.
- Generación de resolución administrativa.
- Comprobante de Registro de Solicitud.

**Solicitante.-** Comprende al Usuario forestal, Titular del Derecho Forestal, Representante Legal o Agente Auxiliar acreditado para realizar trámites ante la Autoridad de Fiscalización y Control Social de Bosques y Tierra (ABT).

**Agente Auxiliar:** Todo profesional o técnico forestal, quienes actúan como agente auxiliar de la autoridad competente, los mismos que elabora y firma y presentan los diferentes instrumento de gestión siendo civil y penalmente responsable por la veracidad y cabalidad de la información incluida, produciendo los documentos e informes que suscriban fe pública, bajo las responsabilidades a que se refiere la Ley Forestal y su Reglamento.

**Inscripciones y Reinscripciones:** La inscripción y reinscripción de las empresas forestales de transformación primaria y secundaria, de servicios y comercializadoras es obligatoria. Las inscripciones serán válidas por una sola vez y las reinscripciones se realizaran anualmente el primer trimestre de cada gestión.

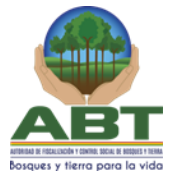

## 1.1 Usuarios y Funcionalidades:

**Solicitante**.- Es quien se conoce como el usuario forestal, quien realiza el proceso de registro de datos de las empresas, reinscripción de la empresa, adición de información a la empresa.

Tiene los siguientes privilegios:

- Registro de Datos Personales.
- Actualización de contraseña.
- Perfil de usuario.
- Registro de datos de Empresa.
- Panel de Solicitudes.
- Comprobante de Registro de Solicitud.
- Información de Solicitud Aprobada/Rechazada.

Funcionario ABT.- Es el usuario autorizado por ABT, para realizar acciones sobre las solicitudes.

Tiene los siguientes privilegios:

- Inicio de sesión.
- Panel de solicitudes, con filtro de búsquedas.
- Registro de Aprobación/Rechazo de documentos presentados.
- Registro de observaciones por rechazo de solicitud.
- Aprobación de Solicitud.
- Generación de Resolución Administrativa.

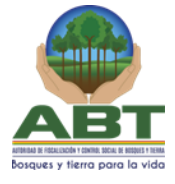

- 2. Formularios y Procesos de la Solicitud Usuario Forestal
  - 2.1. Registro de Datos Personales
  - Home

| <b>BT RUEF</b><br>TRO ÚNICO DE EMPRESAS FORESTALES                                                                                                    |
|----------------------------------------------------------------------------------------------------|
| Iniciar Sesión          Iniciar Sesión         Ontraseña         Contraseña         Iniciar Sesión         Crear Cuenta         ¿Olvidaste tus credenciales? |

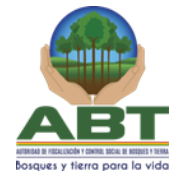

## - Formulario de Datos

| Registrar Cu                | lenta                  |                          |   |
|-----------------------------|------------------------|--------------------------|---|
| Los campos obligatori       | os están con '*'.      |                          |   |
| Nombres (*)                 |                        |                          |   |
| Nombres del Propietario     |                        |                          |   |
| Apellido Paterno (*)        |                        |                          |   |
| Apellido Paterno del Propie | etario                 |                          |   |
|                             |                        |                          |   |
| Apellido Materno            |                        |                          | _ |
| Apellido Materno del Propi  | etario                 |                          |   |
| Pais Nacionalidad (*)       |                        |                          |   |
| Bolhia                      |                        |                          |   |
| Tipo Documento (*)          |                        |                          |   |
| CEDULA DE IDENTIDAD         |                        |                          | Ŧ |
|                             |                        |                          |   |
| Nro Documento (*)           |                        |                          |   |
| Nro Documento               | Seleccione Extensión 🔻 |                          |   |
| Contraseña (*)              |                        | Confirmar Contraseña (*) |   |
| Contraseña                  |                        | Confirmar contraseña     |   |
|                             |                        |                          |   |
| Otro Datos                  |                        |                          |   |
| Email (*)                   |                        |                          |   |
| Email del Propletario       |                        |                          |   |
|                             |                        |                          |   |
| Teléfono Celular            |                        |                          |   |
| Celular del Propletario     |                        |                          |   |
| Teléfono Fijo               |                        |                          |   |
| Telefono Filo del Propiel   | ario                   |                          |   |
|                             |                        |                          |   |

¿Ya registrado? Iniciar Sesion

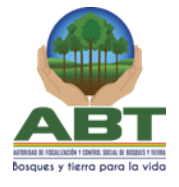

| CEDULA DE IDENTIDAD            | •                                         |
|--------------------------------|-------------------------------------------|
|                                |                                           |
| ro Documento (*)               |                                           |
| 0001222444                     | Santa Cruz 🔻                              |
|                                |                                           |
| ontraseña (*)                  | Confirmar Contraseña (*)                  |
|                                |                                           |
|                                |                                           |
| tro Datos                      |                                           |
|                                |                                           |
| Email (*)                      |                                           |
| mi.email@dominio.com           | ABT: Empresa Forestal                     |
|                                | > Se ha completado el proceso de registro |
| Teléfono Celular               | sin problemas, inicie sesion.             |
| 76000                          |                                           |
|                                |                                           |
| Teléfono Fijo                  |                                           |
|                                |                                           |
|                                |                                           |
|                                |                                           |
|                                | Davidere                                  |
|                                | Registrar                                 |
| ¿Ya registrado? Iniciar Sesion |                                           |
|                                |                                           |

Tomar en cuenta los campos obligatorios y llenar con información valida, ya que esta información puede afectar al registro de solicitud de inscripción de empresa y son datos oficiales para tal proceso, en el primer registro de datos el sistema una vez procesado los datos auto inicia sesión.

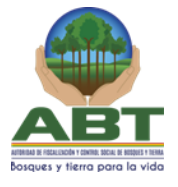

## 2.2. Opciones de Menú disponibles

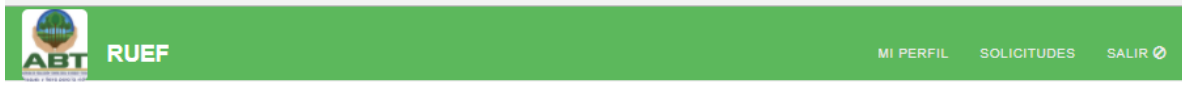

Mi Perfil: Muestra información general del usuario.

**Solicitudes:** Muestra panel de solicitudes, separadas por secciones (tab) de acuerdo al estado de la solicitud.

Salir: Cierra sesión de usuario logeado.

## 2.3. Perfil de Usuario

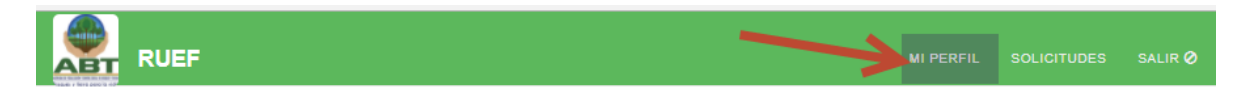

# Perfil de Usuario

| Los campos obligatorios están con '*'. |          |
|----------------------------------------|----------|
| Nombres (*)                            |          |
| Nombre1                                |          |
| Apellido Paterno (*)                   |          |
| Apellido1                              |          |
| Apellido Materno (*)                   |          |
| Apellido2                              |          |
| Nombre Usuario                         |          |
| napellido1a                            |          |
| Pais Nacionalidad (*)                  | _        |
| Bolivia                                | <u>'</u> |
| Tipo Documento (*)                     |          |
| CEDULA DE IDENTIDAD                    | ,        |
| Nro Documento (*)                      |          |
| 0001222444 Santa Cruz 🔻                |          |
| Otro Datos                             |          |
| Email (*)                              | Γ        |
| mi.email@dominio.com                   |          |

Tomar en cuenta el campo "**Nombre Usuario**" ya que es el valor con el que se inicia sesión una vez completado el proceso de registro asignado por el sistema en ABT.

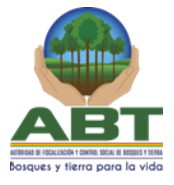

Guardar esta información ya que es la única forma de iniciar sesión en el sistema.

Por otra parte el valor del "Email/Correo Electrónico" es muy importante para el caso de recuperar cuenta, notificaciones sobre las solicitudes de registro.

## 2.4. Olvide mis credenciales

| ABT RU<br>REGISTRO ÚNICO DE E | JEF<br>EMPRESAS FORESTALES                   |
|-------------------------------|----------------------------------------------|
|                               | Iniciar Sesión                               |
|                               | Nombre Usuario                               |
|                               | Contraseña<br>Iniciar Sesión                 |
|                               | Crear Cuenta<br>¿Olvidaste tus credenciales? |
|                               |                                              |
|                               |                                              |

# TUEF

## Resetear Contraseña

| Ingrese su correo electrónico, le enviaremos su nombre de usuario y una contraseña temporal. |  |  |  |  |  |
|----------------------------------------------------------------------------------------------|--|--|--|--|--|
| Email                                                                                        |  |  |  |  |  |
| Email de Usuario                                                                             |  |  |  |  |  |
| Enviar Contraseña                                                                            |  |  |  |  |  |

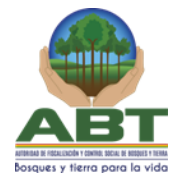

## 2.5. Inicio de Sesión

2.5.1. Usuario Forestal

| RUEF                               |                                                                              |  |
|------------------------------------|------------------------------------------------------------------------------|--|
| <b>ABT RU</b><br>REGISTRO ÚNICO DE | JEF<br>EMPRESAS FORESTALES                                                   |  |
|                                    | Iniciar Sesión                                                               |  |
|                                    | Nombre Usuario                                                               |  |
|                                    | Contraseña<br>Iniciar Sesión<br>Crear Cuenta<br>¿Olvidaste tus credenciales? |  |
|                                    |                                                                              |  |

Nombre de usuario, asignado por el sistema al registrar los datos personales como usuario forestal.

Contraseña, valor ingresado en el formulario de registro al registrarse por primera vez.

## 2.6. Panel de Solicitudes

| RUEF                 |       |           |                   |            | MI PERFIL       | SOLICITUDES | SALIR 🥑 |
|----------------------|-------|-----------|-------------------|------------|-----------------|-------------|---------|
| Panel Solicitu       | des   |           |                   |            |                 |             |         |
| + Nueva Solicitud    |       |           |                   |            |                 | _           |         |
| Lista de Solicitudes |       | ABorrador | Cí En Evaluación  | 🖒 Aprobado | Rechazado       | 2           |         |
| # Registro Gestion   | Razón | social N  | N° NIT N° FUNDEMP | PRESA P    | ropietario Acci | ones        |         |
|                      |       |           |                   |            |                 |             |         |

**1.-** Acción para procesa nuevo registro de solicitud.

2.- Sección de solicitudes, divididas por subsecciones de acuerdo al estado de la solicitud.

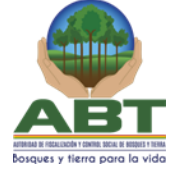

2.6.1. Borrador 2.6.2. En Evaluación 2.6.3. Aprobado 2.6.4. Rechazado 2.7. Registro de Solicitud RUEF Panel Solicitudes + Nueva Solicitu Lista de Solicitudes **A**Borrador C En Evaluación C Aprobado Rechazado N° FUNDEMPRESA # Registro Gestion Razón social N° NIT Propietario Acciones

Desde el panel de solicitudes, **click** en el botón "Nueva Solicitud" e inicia el proceso de registro de solicitud, direcciona al formulario de Datos Generales de Empresa.

Se divide en tres pasos el proceso de registro de datos y en el paso final muestra el comprobante de registro de solicitud.

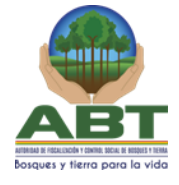

## 2.7.1. Datos Generales Empresa

| АВТ | RUEF                           |                                 |                           |         |            | SALIR Ø    |
|-----|--------------------------------|---------------------------------|---------------------------|---------|------------|------------|
|     |                                | 2                               | 3                         | 4       |            |            |
|     | Datos Generales Empresa        | Formularios Ficha Técnica - F26 | Archivos Adjuntos Empresa | Comprob | pante      |            |
|     | Datas Nuova E                  | mproco                          |                           |         |            |            |
|     | Datos Nueva E                  | mpresa                          |                           |         |            |            |
|     | Los campos obligatorios e      | stán con '*'.                   |                           |         |            |            |
|     | Nombre / Razón social / Nombre | e de FUNDEMPRESA (*)            |                           |         |            |            |
|     | Razón social                   |                                 |                           |         |            |            |
| [   | Gestión<br>2018                |                                 |                           |         |            |            |
|     | N° NIT                         |                                 | N° FUNDEMPRESA            |         |            |            |
|     | N° NIT                         |                                 | N° FUNDEMPRESA            |         |            |            |
|     | Tengo Registro Antiguo 🔵       |                                 |                           |         | Completa e | este campo |
|     | Soy Propietario                |                                 |                           |         |            |            |
|     | Datos Propietario              |                                 |                           |         | ~          |            |
|     |                                |                                 |                           |         |            |            |
|     | Información de Sucursale       | 5                               |                           |         |            |            |
|     | Casa Matriz                    |                                 |                           |         | *          |            |
| ì   | + Agregar Sucursal             |                                 |                           |         |            |            |
|     |                                |                                 | Siguiente                 |         |            |            |
|     |                                |                                 |                           |         |            |            |
| -   | Sección de Datos I             | niciales de Empresa.            |                           |         |            |            |
|     |                                |                                 |                           |         |            |            |

| Los campos obligatorios están con '*'.            |                |  |  |  |  |  |  |
|---------------------------------------------------|----------------|--|--|--|--|--|--|
| Nombre / Razón social / Nombre de FUNDEMPRESA (*) |                |  |  |  |  |  |  |
| Razón social                                      |                |  |  |  |  |  |  |
| Gestión                                           | Gestión        |  |  |  |  |  |  |
| 2018                                              |                |  |  |  |  |  |  |
| N° NIT                                            | N° FUNDEMPRESA |  |  |  |  |  |  |
| N° NIT                                            | N° FUNDEMPRESA |  |  |  |  |  |  |

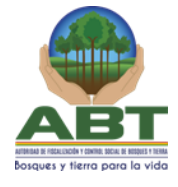

- Opción para ingresar registro antiguo de empresa (Opcional)

- Sección para ingresar información de propietario de la empresa

| Datos Propietario     |                        |  |
|-----------------------|------------------------|--|
| Nombres (*)           |                        |  |
| Nombres               |                        |  |
| Apellido Paterno (*)  |                        |  |
| Apellido Paterno      |                        |  |
| Apellido Materno      |                        |  |
| Apellido Materno      |                        |  |
| Pais Nacionalidad (*) |                        |  |
| Bolivia               |                        |  |
| Tipo Documento (*)    |                        |  |
| CEDULA DE IDENTIDAD   | )                      |  |
| Nro Documento (*)     |                        |  |
| Nro Documento         | Seleccione Extensión 🔻 |  |
| Teléfono Celular      |                        |  |
| Celular               |                        |  |
| Teléfono Fijo         |                        |  |
| Telefono Fijo         |                        |  |
| Email (*)             |                        |  |
| cilian ( )            |                        |  |

En el caso que el propietario sea el usuario que haya iniciado sesión puede marcar "Soy propietario" para que el sistema tome en cuenta la información en la solicitud de registro de empresa.

| Tengo Registro Antiguo 🛛 🔵 |   |
|----------------------------|---|
| Soy Propietario 🕢          | ← |

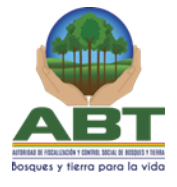

- Registro de información de Sucursales, por defecto es requerido ingresar la información de al menos la casa Matriz o sucursal 0.

| asa Matriz            |              |           |       |        | ^ |
|-----------------------|--------------|-----------|-------|--------|---|
| Dirección             |              |           |       |        |   |
| Dirección / Ubicación |              |           |       |        |   |
| Coordenadas           |              |           |       |        |   |
| Coordenada X          | Coordenada Y |           |       |        |   |
| Municipio             |              |           |       |        |   |
| Seleccione            |              |           |       |        | Ŧ |
| Registrar Agente 🕢    |              |           |       |        |   |
| Datos Agente Auxiliar |              |           |       |        | ~ |
|                       |              |           |       |        |   |
|                       | Buscar por   |           | - 🛍 Q |        |   |
|                       |              |           |       |        |   |
| Annone Antividados    |              |           |       |        | ~ |
| Agregar Actividades   |              |           |       |        |   |
| + Agregar             |              |           |       |        |   |
|                       |              |           |       |        |   |
| 0 Aotividad(es)       |              |           |       |        |   |
| Activida              | d            | Categoria |       | Accion |   |
|                       |              |           |       |        |   |

Para Cada Sucursal se ingresa información general:

| Casa Matriz           |              | * |
|-----------------------|--------------|---|
| Dirección             |              |   |
| Dirección / Ubicación |              |   |
| Coordenadas           |              |   |
| Coordenada X          | Coordenada Y |   |
| Municipio             |              |   |
| Seleccione            |              |   |
|                       |              |   |

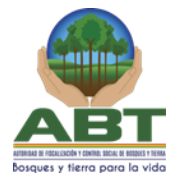

## - Sección de Agente Auxiliar

Se ingresa información de Agente (**opcional**): Por defecto aparece esta sección habilitada, se tiene filtros de búsqueda avanzados y básicos, por defecto el filtro es por nombre y apellido de agente, los filtros avanzados son nombre y apellidos, Nro de CI y Nro REGISTRO de Agente.

| Registrar Agente 🛛 🗸  |                                  |   |
|-----------------------|----------------------------------|---|
| Datos Agente Auxiliar |                                  | ^ |
|                       | Buscar por  Filtros de Búsqueda: |   |
|                       | Nombres / Apellidos, Nro Cl      |   |
| Agregar Actividades   | N° REGISTRO                      | * |

- Sección de Actividades

Se tiene la sección de actividades, para agregar (1) o también eliminar (2).

| Agregar Actividades |                                 |                      | * |
|---------------------|---------------------------------|----------------------|---|
| + Agregar           |                                 |                      |   |
| 2 Actividad(es)     |                                 |                      |   |
|                     |                                 |                      |   |
|                     | Actividad                       | Accion               |   |
|                     | Actividad Aserradero            | Accion               |   |
|                     | Actividad Aserradero Laminadora | Accion<br>× 2<br>× X |   |

## - Sección de Representantes Legales

En esta sección de tiene las opciones de agregar (1) o eliminar (2) representantes siempre eliminar la última sección agregada.

| Agregar Representantes<br>Legales | 1 Agregar 🕂 | Eliminar 🛅 🔼 | * |
|-----------------------------------|-------------|--------------|---|
|                                   |             |              |   |

En el proceso de agregar al hacer click (1) se habilita sección de datos para buscar o registrar representante (2).

| Agregar Representantes<br>Legales | 2 💄 R1 | Agregar 🕇 | Eliminar 🛗 | * |
|-----------------------------------|--------|-----------|------------|---|
|                                   | _      | 1 🗲       |            |   |

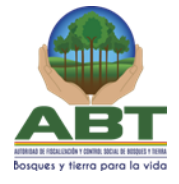

Se muestra la sección al hacer click sobre la sección habilitada.

1: Habilita la sección de representante y muestra formulario.

2: Opción para ingresar el Numero de Documento del Representante, procesar búsqueda y seleccionar el representante.

3: Opcion para Registrar Datos del Nuevo Representante.

| Agregar Representantes  | Agregar 🕇 | Eliminar 💼 | * |
|-------------------------|-----------|------------|---|
| Ingrese Nro Documento 2 | Q         |            |   |

Registrar Nuevo Representante.

1: Click sobre el botón y habilita sección de datos para ingresar todos los datos requeridos por el sistema.

2: Sección con campos requeridos del representante.

| Agregar Representantes<br>Legales                        | <b>R</b> 1 | Agregar 🕇 | Eliminar 🛅 | * |
|----------------------------------------------------------|------------|-----------|------------|---|
| Ingrese Nro Documento<br>1<br>Registrar Datos Representa | nte        | ٩         |            |   |
| Nombres (*)                                              |            |           |            |   |
| Apellido Paterno (*)                                     |            |           |            |   |
| Apellido Paterno                                         |            |           |            |   |
| Apellido Materno                                         |            | -         |            |   |
| Apellido Materno                                         |            |           |            |   |
| Pais Nacionalidad (*)                                    |            |           |            |   |
| Bolivia                                                  |            |           |            | • |

## AUTORIDAD DE FISCALIZACIÓN Y CONTROL SOCIAL DE BOSQUES Y TIERRAS (ABT)

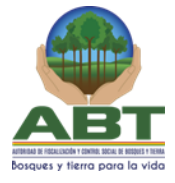

## - Agregar Sucursales

Acción que permite agregar nueva sucursal con la misma estructura y comportamiento que la sucursal por defecto (Casa Matriz).

1: Agrega una nueva sección para registrar información de la sucursal con la mis información y comportamiento que la sección Casa Matriz.

2: Sección con campos y subsecciones para ingresar información por defecto vacío.

3: Opción que permite eliminar la sección por completo sin opción a recuperar la información, se tiene que tener mucho cuidado con esta opción.

4: Permite ocultar o mostrar información de la sección.

| + Agregar Sucu        | rsal         |   |     |       |
|-----------------------|--------------|---|-----|-------|
|                       |              |   |     | 3     |
| Sucursal 1            |              | 2 |     | ₫ ~ 4 |
|                       |              |   |     |       |
| Sucursal 1            |              |   | â 🔺 |       |
| Dirección             |              |   |     |       |
| Dirección / Ubicaciór | 1            |   |     |       |
| Coordenadas           |              |   |     |       |
| Coordenada X          | Coordenada Y |   |     |       |
| Municipio             |              |   |     |       |
| Seleccione            |              |   | •   |       |

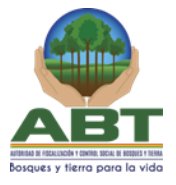

## 2.7.2. Formularios Ficha Técnica – F26

Formulario para el registro de ficha técnica, donde se carga sección por cada sucursal registrada en el paso anterior.

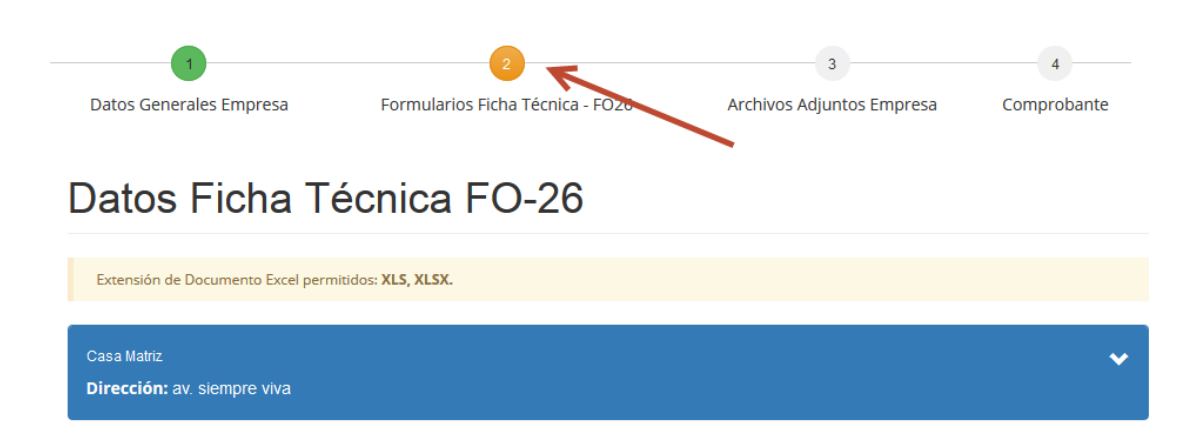

1: Opción para ocultar o mostrar toda la sección.

2: Información de Sucursal, datos de dirección registrada en el paso anterior.

3: Sección de actividades de acuerdo a las actividades configuradas en el paso anterior. Para cada actividad muestra información de la actividad y la unidad de medición.

4: Opción requerida para importar la ficha técnica de FO-26 correspondiente a la actividad, en formato Excel, esto está disponible para cada actividad de forma individual.

5: Se habilita en modo edición de la solicitud, permite descargar la última ficha técnica importada en el sistema.

6: Habilitada solo para la actividad Aserradero, si se marca por defecto la actividad será configurada con la Categoría E.

7: Permite configurar el volumen proyectado para la actividad.

8: Permite configurar el volumen de Saldo en Stock para la actividad.

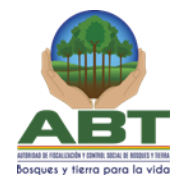

| Casa Matriz 2<br>Dirección: av. siempre viva                                | 1 ^ |
|-----------------------------------------------------------------------------|-----|
| Actividades                                                                 |     |
| 3<br>Actividad 1                                                            |     |
| Actividad: Aserradero   Unidad: METRO CUBICO ROLA (M3R )                    |     |
| Importar Ficha Técnica FO-26 Examinar No se ha seleccionado ningún archivo. |     |
| 6<br>Es Aserradero Categoria E                                              |     |
| + Volumen Proyectado $\Theta$ + Volumen Saldo en Stock $\Theta$<br>7        |     |

Sección de configuración de proyecciones de volumen proyectado y saldo en stock.

1: Configuración Proyectados, al hacer click sobre el botón muestra formulario para registro de configuración.

2: Configuración Saldo en Stock, al hacer click sobre el botón muestra formulario para registro de configuración.

3: Tabla con datos de configuración de volúmenes.

| + Volumen Proyectado θ + Volumen Saldo en Stock θ<br>2<br>Resumen Total de Movimiento de Productos |             |                  |                         |                |                 |  |  |  |
|----------------------------------------------------------------------------------------------------|-------------|------------------|-------------------------|----------------|-----------------|--|--|--|
| Productos                                                                                          | Especie     | Cant. Vol. Total | Unidad                  | Observaciones  | Rendimiento (%) |  |  |  |
| MADERA EN TROZA                                                                                    | VARIAS (ni) | 6500<br>3        | METRO<br>CUBICO<br>ROLA | Proyectado     | 30              |  |  |  |
| TABLEROS<br>CONTRACHAPADOS                                                                         | VARIAS (ni) | 0                | PIE<br>TABLAR           | Saldo en Stock | 0               |  |  |  |

Modal para configurar volumen.

De acuerdo a la actividad se preseleccionan producto, especie, observaciones, unidad para las actividades Aserradero, Carbonera, Carpintería y Barracas.

- 1: Desplegable para seleccionar el Producto, se cargan solo valores predefinidos por la ABT.
- 2: Desplegable para seleccionar el Especie, se cargan solo valores predefinidos por la ABT.

## AUTORIDAD DE FISCALIZACIÓN Y CONTROL SOCIAL DE BOSQUES Y TIERRAS (ABT)

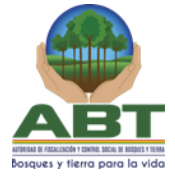

- 3: Se carga automáticamente de acuerdo al producto seleccionado.
- 4: Campo requerido que acepta valor del volumen total para proyecto / saldo en stock.
- 5: Campo requerido que acepta valores decimales entre 0-100.

6: botón para registrar la configuración, si existe un campo requerido no ingresado muestra campo marcado en color rojo, estos valore configurados no son registrados en el sistema hasta navegar al siguiente formulario desde el botón "Siguiente".

| RUEF                      | Producto FO-26              | ×                          | MIPER   |
|---------------------------|-----------------------------|----------------------------|---------|
| Importar Ficha Téc        | Producto<br>MADERA EN TROZA | T                          |         |
| Es Aserradero Cate        | Especie<br>VARIAS (ni)      | •                          |         |
| + Volumen Proyec          | Observaciones               | Unidad (METRO CUBICO ROLA) |         |
|                           | Proyectado                  |                            |         |
| Productos                 | Cantidad - Volumen Total    | Rendimiento (%)            | lendimi |
| MADERA EN TROZ            | 4                           | 5                          |         |
| TABLEROS<br>CONTRACHAPADC |                             | Salir Agregar              |         |
|                           |                             |                            |         |

### 2.7.3. Archivos Adjuntos Empresa

Este formulario permite cargar y mostrar los ficheros configurados de acuerdo a las actividades y la categoría de estas, según la directriz técnica de ABT. En este paso se finaliza la solicitud una vez importados todos los ficheros requeridos, con previa aceptación del usuario.

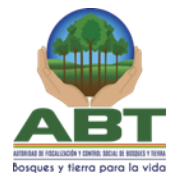

En cada importación de fichero es inmediatamente guardado el fichero/documento informático en el sistema.

1: Sección de documentos que son requeridos definidos por el sistema de acuerdos a actividades y categorías asignadas.

2: Sección de documentos que son requeridos por sucursal de acuerdo a la configuración del primer pasó. Se carga configuración. Configuración para sucursal, agente auxiliar, representantes legales y actividades.

| 1                                                 | 2                                | 3                         | 4           |
|---------------------------------------------------|----------------------------------|---------------------------|-------------|
| Datos Generales Empresa                           | Formularios Ficha Técnica - FO26 | Archivos Adjuntos Empresa | Comprobante |
| Archivos Adjur                                    | ntos                             |                           | K           |
| Extensión de Archivos permitidos: JP              | G, PNG, PDF.                     |                           |             |
| Documentos de la Empresa                          | 1                                |                           | ~           |
| Archivos de Sucursales                            |                                  |                           |             |
| Casa Matriz<br><b>Dirección:</b> av. siempre viva | 2                                |                           | *           |

## AUTORIDAD DE FISCALIZACIÓN Y CONTROL SOCIAL DE BOSQUES Y TIERRAS (ABT)

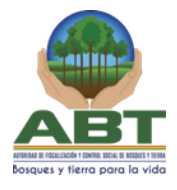

Para cada configuración de fichero en esta funcionalidad tiene el mismo comportamiento.

1: Texto correspondiente al fichero que se debe importar.

2: La característica principal del fichero para tomar en cuenta ya que al validar la solicitud puede ocasionar que se rechace la solicitud.

3: Al pasar el mouse sobre este elemento muestra texto con más información sobre el documento requerido.

4: Elemento para importar el fichero que se relacione a la información mostrada en el título, la extensión permitida de fichero puede verlas en la cabecera del formulario en otro caso el sistema no permitirá la importación del fichero.

5: Permite eliminar el fichero importado para posteriormente remplazarlo.

6: Este elemento es solo visible en modo edición de la solicitud y permite descarga el fichero a importado en el sistema.

| Documentos de la Empresa                                               |  |
|------------------------------------------------------------------------|--|
| Registro biométrico NIT (Escaneado ) 9 3                               |  |
| <b>4</b> Examinar No se ha seleccionado ningún archivo.                |  |
| Registro de FUNDEMPRESA (Escaneado ) 9                                 |  |
| Examinar No se ha seleccionado ningún archivo.                         |  |
| Fotocopia de documento de identidad vigente propietario (Escaneado ) 9 |  |
| Examinar No se ha seleccionado ningún archivo.                         |  |

## Documentos de la Empresa

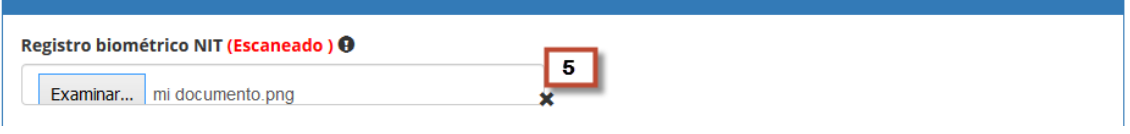

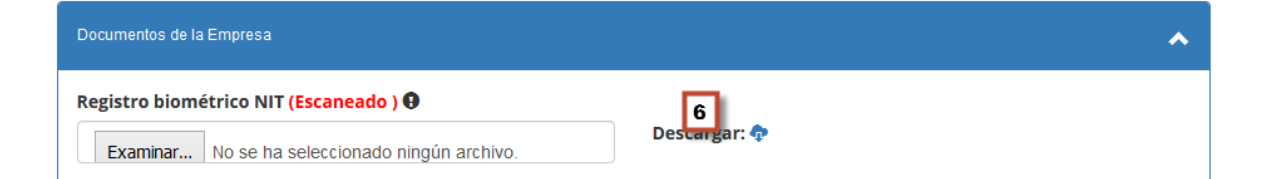

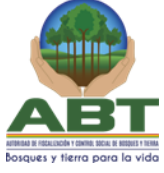

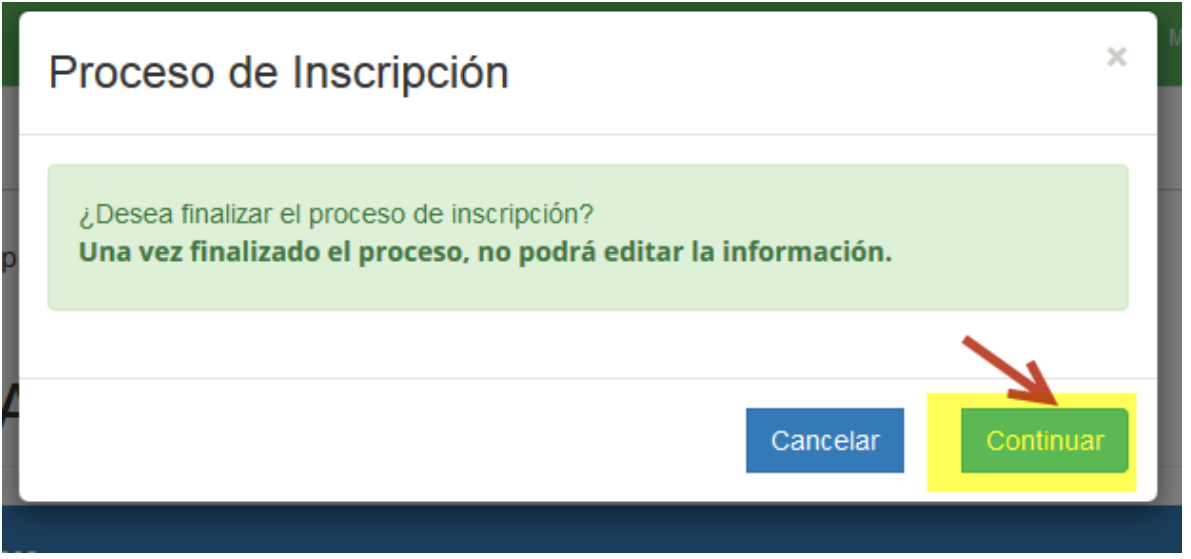

## 2.7.4. Comprobante

Formulario que muestra información general de la empresa, correspondiente a los datos ingresados en todos los pasos, información de empresa, información de documentos presentados y por presentar.

1: Opción para exportar e imprimir la Carta de Solicitud Generada por la Web.

2: Numero de registro de la solicitud con la que se hará la verificación de solicitud, para su posterior validación de información en general en oficinas de ABT.

3: Muestra información básica de la empresa y el monto de inscripción/reinscripción para empresas que tengan registro antiguo.

4: Sección de ficheros presentados, en el sistema de la empresa.

5: Sección de ficheros físicos para presentar en oficinas de ABT al validar la solicitud de empresa.

6: Titulo de Sucursal.

7: Información de localización de sucursal.

8: Sección de ficheros presentados, en el sistema de la sucursal, agente auxiliar, representantes legales, actividades asociados a la sucursal.

9: Sección de ficheros por presentar de la sucursal, agente auxiliar, representantes legales, actividades asociados a la sucursal.

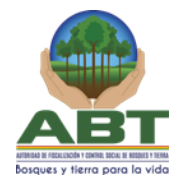

|                                     | blicitud                                                                                        |                                                   |                                             |                                                                                                    |
|-------------------------------------|-------------------------------------------------------------------------------------------------|---------------------------------------------------|---------------------------------------------|----------------------------------------------------------------------------------------------------|
| Señores A                           | BT:                                                                                             |                                                   |                                             | 2 Solicitud I                                                                                                    |
| Razon Soc<br>N° NIT: 21<br>Monto Pa | cial: Mi Barraca Gestion<br>212155 N° FUNDEMPF<br>go Inscripción : 0 USD (Dól                   | ares Americanos)                                  | ]                                           | Fecha: 2018-01-18 19:34                                                                                                    |
| ocumento                            | s General de Empresa<br>Documentos Presentados                                                  | 4                                                 | Documentos F                                | isicos a Presentar                                                                                                    |
|                                     | Registro biométrico NI     Registro de FUNDEMF     Fotocopia de docume                          | T<br>IRESA<br>nto de identidad vigente            | <ul> <li>Carta (</li> <li>Progra</li> </ul> | de solicitud generada por la web<br>ma de Abastecimiento de Materia Prima (PAPMP)                                                    |
|                                     | propietario                                                                                     |                                                   |                                             |                                                                                                    |
| <b>Matriz</b><br>Docu               | Direccion: av. siempre                                                                          | viva Municipio: C                                 | <mark>Cochabamba - G</mark>                 | ENERAL NARCISO CAMPERO - AIQUILE<br>Documentos Físicos a Presentar                                                                   |
| Matriz<br>Docu<br>Docu              | Direccion: av. siempre<br>mentos Presentados<br>mentos Susursal:<br>• Croquis de ubicación X_Co | viva Municipio: C<br>8<br>ord; Y_Coord (Escaneado | Cochabamba - G                              | ENERAL NARCISO CAMPERO - AIQUILE<br>Documentos Físicos a Presentar<br>Actividad 1: Aserradero ,Categoria E<br>• FO-26, por actividad |

# Formularios y Procesos de la Solicitud Funcionario ABT Inicio de Sesión

El inicio de sesión se hace desde la SICOB WEB, en la sección de .....

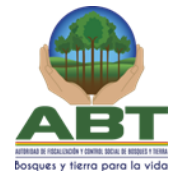

۰.

## 3.2. Panel de Solicitudes

Una vez se haya iniciado sesión como funcionario autorizado para atender las solicitudes, se tiene disponible para esta versión el panel de solicitudes de registro de empresa, acciones sobre el cual se puede filtrar solicitudes por: Estado de solicitud, Número de Solicitud, Razón Social de la empresa registrada.

1: Opción de menú para cargar el panel de solicitudes.

- 2: Filtros de búsqueda para las solicitudes.
- 3: Opción para limpiar los filtros de búsqueda.
- 4: Botones para procesar la búsqueda o cancelar.

5: Cantidad de filas disponibles de registro en la sección de resultados de búsqueda o lista de solicitudes.

6: Fila con información básica de la solicitud.

7: Opciones de acceso a la solicitud o la información de la empresa registrada.

| ABT Administrador            |                                           |                  |                        |          | A.+                           |
|------------------------------|-------------------------------------------|------------------|------------------------|----------|-------------------------------|
| Inicio<br>Empresas <         | Solicitudes de Emp                        | resas            |                        |          | 3                             |
| Solicitudes de Empresas      | Filtrar Solicitudes                       |                  |                        |          | Limpiar Filtros               |
|                              | Ingrese alguno de los siguientes filtros: | 2                |                        |          |                               |
|                              | Estado de Solicitud                       |                  | •                      |          |                               |
|                              | Seleccione Estado                         |                  |                        |          | ×                             |
|                              | Solicitud ID                              |                  |                        |          |                               |
|                              | Ingrese ID de Solicictud                  |                  |                        |          |                               |
|                              | Razón Social                              |                  |                        |          |                               |
|                              | Ingrese Nombre de la Empresa              |                  |                        |          |                               |
| -                            | Q Buscar Cancelar                         |                  |                        |          |                               |
| Solicitudes: Todas (1) 5     | 1                                         |                  |                        |          |                               |
| # Registro                   | Gestion Razón social                      | N° NIT N° FUNDE  | MPRESA Propietario     | Estado   | Acciones                      |
| <b>3</b> 2018-01-18 06:11:56 | 2018 La Lomas Aserradero SRL              | 4521211 N2545445 | Javier Justiniano Marl | Aprobada | Ver Solicitud A Ver Empresa A |
|                              |                                           | 6                |                        |          | 7                             |

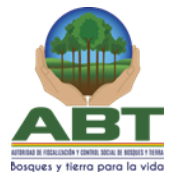

## 3.3. Ver Solicitud

Funcionalidad que muestra la información completa de la solicitud, en la cual se tiene las secciones disponibles para ver información general de la empresa, documentos adjuntos, observaciones y resolución administrativa.

| # | Registro            | Gestion | Razón social            | N° NIT  | N° FUNDEMPRESA | Propietario            | Estado   | Acciones        |               |
|---|---------------------|---------|-------------------------|---------|----------------|------------------------|----------|-----------------|---------------|
| 3 | 2018-01-18 06:11:56 | 2018    | La Lomas Aserradero SRL | 4521211 | N2545445       | Javier Justiniano Marl | Aprobada | Ver Solicitud A | Ver Empresa 🖈 |
|   |                     |         |                         |         |                |                        |          |                 |               |

- Información General: Se muestra en modo informativo todos los datos registrados de la solicitud, Datos de la Solicitud, Monto de Inscripción/Reinscripción, Datos de Sucursales, Agente Auxiliar, Representantes Legales.

| Datos Generales Empresa Archivos Adjuntos Empresa Resolución Administrativa |              |                                            |          |  |           |                 |
|-----------------------------------------------------------------------------|--------------|--------------------------------------------|----------|--|-----------|-----------------|
| Datos Gener                                                                 | ales Empresa |                                            |          |  |           |                 |
| Registro                                                                    |              | ABT-RUEF-00001                             |          |  |           |                 |
| Empresa ID                                                                  |              | 3                                          |          |  |           |                 |
| Razón Social La Lomas Aserradero SRL                                        |              |                                            |          |  |           |                 |
| Nit                                                                         |              | 4521211                                    |          |  |           |                 |
| Fundempresa Nro.                                                            |              | N2545445                                   |          |  |           |                 |
| Registro Antiguo                                                            |              | SC-15512                                   |          |  |           |                 |
| Propietario                                                                 |              | Javier Justiniano Marl                     |          |  |           |                 |
| Propietario Pais                                                            |              | Bolivia                                    |          |  |           |                 |
| Telefonos                                                                   |              | Telf Cel. 6365544                          |          |  |           |                 |
| Pago Inscripción                                                            |              | 50 USD (cobro calculado por Reinscripción) |          |  |           |                 |
| Nro Comprobante                                                             | Pago         | R-5665655                                  |          |  |           |                 |
| 🚔 Sucursal                                                                  |              |                                            |          |  |           |                 |
| Direccion                                                                   |              | av. los cunos candentes                    |          |  |           |                 |
| Departamento                                                                |              | Santa Cruz                                 |          |  | Provincia | Ñuflo De Chavez |
| Ubicación Coorden                                                           | nada(x,y)    | (885555,554455)                            |          |  |           |                 |
| Agente                                                                      |              | SUSANA ROQUE LINO - R                      | AA-01177 |  |           |                 |
|                                                                             | Actividad    |                                            |          |  |           |                 |
|                                                                             | Actividad    | Car                                        | bonera   |  |           |                 |
|                                                                             | Categoria    | Cat                                        | egoria B |  |           |                 |

## AUTORIDAD DE FISCALIZACIÓN Y CONTROL SOCIAL DE BOSQUES Y TIERRAS (ABT)

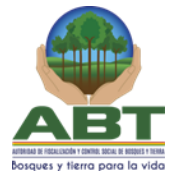

 Archivos Adjuntos de Empresa: Sección de información sobre los archivos que la empresa ha presentado o debe presentar en el caso que la solicitud no esté en estado Aprobada. Se carga la información de documentos para la empresa, sucursales, agente legal, representante legal y actividades.

1: Nombre del documento presentado correspondiente a la solicitud.

2: Opción de documentos digitales para descargar el fichero importado presentando al registrar la solicitud.

3: Acción habilitada cuando la solicitud está en estado Pendiente Revisión, para marcar aceptado o no el documento, en el caso que quiera marcar no aceptado se debe registrar la observación, este es un proceso requerido para Aprobar una Solicitud.

| Información de solicitud                                                    |                       |                  |                                |
|-----------------------------------------------------------------------------|-----------------------|------------------|--------------------------------|
| Solicitud ID 3                                                              | Gestión 2018          | Fecha di         | e Registro 2018-01-18 06:11:56 |
| Tipo de Solicitud Inscripción                                               | Estado Aprobada       |                  |                                |
| Datos Generales Empresa Archivos Adjuntos Empresa Resolución Administrativa |                       |                  |                                |
| Documentos Generales Empresa                                                |                       |                  |                                |
|                                                                             | Documentos Escaneado  | 3                |                                |
| ± - Registro de FUNDEMPRESA 1                                               | 2 Descargar Archivo   | <b>◎</b> ✓   ○ × | Observación:                   |
| 🛓 - Fotocopia de documento de identidad vigente propietario                 | Descargar Archivo     |                  | Observación:                   |
| ± - Registro biométrico NIT                                                 | Descargar Archivo     |                  | Observación:                   |
|                                                                             | Documentos Físico     |                  |                                |
| Le - Carta de solicitud generada por la web                                 |                       |                  | Observación:                   |
| 🔓 - Programa de Abastecimiento de Materia Prima (PAPMP)                     |                       |                  | Observación:                   |
| 🖺 - Boleta de depósito realizado a la cuenta de la ABT                      |                       |                  | Observación:                   |
| 🚔 Sucursal 1                                                                |                       |                  |                                |
| Dirección: av. los cunos candentes                                          | De um entre France de |                  |                                |
|                                                                             | bocumentos escaneado  |                  |                                |
| 🕹 - Croquis de ubicación X_Coord; Y_Coord                                   | Descargar Archivo     |                  | Observación:                   |
| Documentos Agente:                                                          |                       |                  |                                |
|                                                                             | Documento Escaneado   |                  |                                |

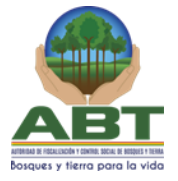

 Resolución Administrativa: Esta sección es el documento oficial de registro para la empresa, en el cual se muestra la información oficial de registro como el número único de registro, este documento es legalmente valido para la empresa forestal.

http://127.0.0.1/empresas.forestales/public/index.php/admin/solicitudes/d

RESOLUCIÓN ADMINISTRATIVA AUTORIDAD DE FISCALIZACIÓN Y CONTROL SOCIAL DE BOSQUES Y TIERRA DIRECCIÓN DEPARTAMENTAL SANTA CRUZ RD-ABT-DDSC-REF-0875-2018 Santa Cruz, 18 de Enero de 2018

#### VISTOS Y CONSIDERANDO:

Resolución Administrativa

Que, la Ley Forestal No. 1700 del 12 de julio de 1996 establece: Para el otorgamiento y vigencia de la autorización de funcionamiento de centros de procesamiento primario de productos forestales se deberá presentar y actualizar anualmente un Programa de Abastecimiento y Procesamiento de Materia Prima (**PAPMP**), en el que se especifiquen las fuentes y cantidades a utilizar, las que necesariamente deberán proceder de bosques manejados, salvo los casos de desmonte debidamente autorizados. Dicha autorización constituye una licencia administrativa cuya contravención da lugar a la suspensión temporal o cancelación definitiva de las actividades, sin perjuicio de las sanciones civiles y penales a que hubiese lugar.

Que, visto el **PAPMP**, se sugiere la aprobación del programa de abastecimiento y procesamiento de materia 2018 (PAPMP-2018). El interesado cancela el valor de la reinscripción mediante boleta de pago Nº71845094 de fecha 09/02/2018

Que la Resolución Ministerial Nº 134/97, resuelve aprobar la Norma Técnica sobre PAPMP, en la cual se detallan los Requisitos técnicos mínimos para la presentación de los mismos.

La Información presentada en su Programa de Abastecimiento y Procesamiento de Materia Prima por el Profesional Responsable y Propietario y/o Rep. Legal de la empresa se considera declaración jurada que se detallas a continuación:

| RAZON SO  | REGISTRO:<br>ABT-RUEF-00001   |                                 |                   |                                          |                 |
|-----------|-------------------------------|---------------------------------|-------------------|------------------------------------------|-----------------|
| TRAMITE:  | GESTIÓN: 2018                 |                                 |                   |                                          |                 |
| PROPIETA  | C.L: 78754545 SC              |                                 |                   |                                          |                 |
| ACTIVIDAD | ACTIVIDAD CATEGORIA UBICACION |                                 | MUNICIPIO         | REP. LEGAL                               | AGENTE AUXILIAR |
| Carbonera | -8-                           | XCOORD 885555;<br>YCOORD 554455 | cuatro<br>caÑadas | ARI ROJAS JUSTINIANO; C.I.<br>7789662 SC | SUSANA ROQUE    |

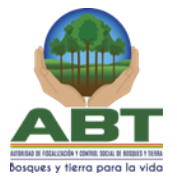

18-Jan-18, 2:59 AN

#### POR TANTO:

El suscrito Responsable de la UOBT Santa Cruz, ANTONIO PATIÑO SALAZ de la Autoridad de Fiscalización y Control Social de Bosques y Tierra (ABT) en uso de las facultades que le

| or z |  |
|------|--|
|      |  |

esolución Administrativa

http://127.0.0.1/empresas.forestales/public/index.php/admin/solicitudes/d..

confiere el Régimen Forestal de La Nación, y al amparo de lo que establece el D.S. 071/2009 Art. 31 concordante D.S. 29894/2009 Art. 144.

### **RESUELVE:**

**PRIMERO:** Aprobar en todos sus términos, el Programa de Abastecimiento y Procesamiento de Materia Procesamiento de Materia prima gestión 2018 (PAPMP-2018), de la Razón Social **LA LOMAS ASERRADERO SRL** adjuntando la Ficha Técnica (FO-26) de cada actividad, aplicando y reconociendo para ello, la Fe pública que confiere el artículo 27° de la Ley Forestal Nº 1700, estableciendo responsabilidad civil y penal por la veracidad y cabalidad de la información contenida.

**SEGUNDO**: REINSCRIPCIÓN para la Gestión 2018 a la Razón Social LA LOMAS ASERRADERO SRL asignándole el registro único de Empresas Forestales **ABT-RUEF-00001**; la licencia de funcionamiento es válida hasta el 15 de Febrero de 2019; vencida la mencionada licencia se tendrá por caducada la misma de pleno derecho sin necesidad de manifestación expresa de la Autoridad Administrativa.

**TERCERO**: En caso de que la Empresa Forestal paralice sus actividades de forma temporal o definitiva por traslado o cualquier motivo, deberá informar inmediatamente a la ABT.

**CUARTO**: El Propietario, Representante Legal, y el Profesional Responsable obligatoriamente deben presentar, los Informes Trimestrales establecidos (R.M. 134/97). Conminar a los titulares de la empresa. forestal efectivizar el control de ingreso y egreso del producto forestal con los documentos de respaldo (CFO\_D), en caso de incumplimiento se procederá al decomiso, según Ley Forestal 1700 y la Norma Técnica Nº 134/97.

Es dado en el despacho del Responsable de la UOBT Santa Cruz de ABT. Registrese, Comuníquese y archívese.

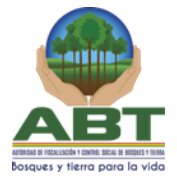

## 3.4. Enviar Subsanación (Rechazar)

Proceso que permite cambiar de estado Rechazado, este proceso requiere la descripción libre del funcionario para que sea el indicar de los motivos del rechazo.

1: Botón habilitado para solicitudes en estado "Pendiente de Revisión", al hacer click sobre el botón aparece una ventana para registrar el proceso.

- 2: Campo para ingresar información descriptiva de los motivos del rechazo.
- 3: Botón que completa el proceso de Rechazo de la solicitud.

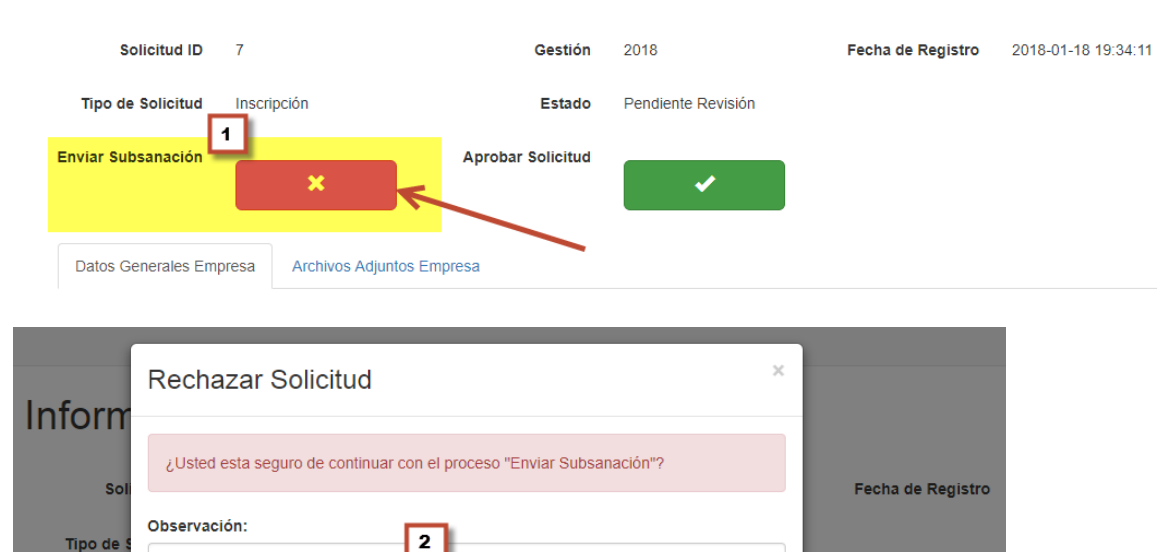

## Información de solicitud

# Información de solicitud

**Datos Generales Empresa** 

Tipo de

Enviar Sub

| Solicitud ID                      | 7                                                            | Gestión      | 2018      | Fecha de Registro | 2018-01-18 19:34:11 |
|-----------------------------------|--------------------------------------------------------------|--------------|-----------|-------------------|---------------------|
| Tipo de Solicitud                 | Inscripción                                                  | Estado       | Rechazada |                   |                     |
| Datos Generales Empr              | resa Archivos Adjuntos Empresa                               | bservaciones |           |                   |                     |
| Se tiene observa     MARCIO FLORE | aciones descriptivas notables que tiene que f<br>ES VALENCIA |              |           |                   |                     |

3

Contir

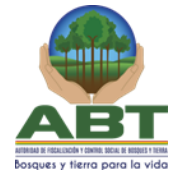

## 3.5. Aprobar Solicitud

Proceso para completar o aceptar la solicitud, es un requisito principal para continuar con el proceso. Una vez completado el proceso se genera la Resolución Administrativa y cambia de estado la solicitud.

## Información de solicitud

| Solicitud ID        | 7                   | Gestión           | 2018               | Fecha de Registro | 2018-01-18 19:34:11 |
|---------------------|---------------------|-------------------|--------------------|-------------------|---------------------|
| Tipo de Solicitud   | Inscripción         | Estado            | Pendiente Revisión |                   |                     |
| Enviar Subsanación  | ×                   | Aprobar Solicitud |                    |                   |                     |
| Datos Generales Emp | Archivos Adjuntos I | Empresa           |                    |                   |                     |

|    |                                                                                          | - | 1 |
|----|------------------------------------------------------------------------------------------|---|---|
| 7  | Error                                                                                    |   | İ |
| In | No puede Aprobar la solicitud, tiene que validar todos los archivos digitales y físicos. |   |   |
|    |                                                                                          |   | I |

| Aprobar Solicitud                 | 3        | ×         |
|-----------------------------------|----------|-----------|
| Autoridad Firmante                |          |           |
| Seleccione                        |          | v         |
| Cargo                             |          |           |
| Responsable de la UOBT Santa Cruz |          | ٣         |
| s<br>Nro Resolución               |          |           |
|                                   |          |           |
| 21                                |          |           |
|                                   | Cancelar | Continuar |
|                                   |          |           |

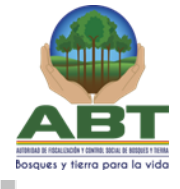

## Información de solicitud

| Solicitud ID 3                                                                                                    | Gestión      | 2018          | Fecha de Registro | 2018-01-18 14:26:49 |
|----------------------------------------------------------------------------------------------------|--------------|---------------|-------------------|---------------------|
| Tipo de Solicitud Inscripción                                                                                                    | Estado       | Aprobada      |                   |                     |
| Datos Generales Empresa Archivos Adjuntos Empresa                                                                                                    | Resolución A | dministrativa |                   |                     |
| Imprimir: 📇                                                                                                    |              |               |                   |                     |
| RESOLUCIÓN ADMINISTRATIVA<br>AUTORIDAD DE FISCALIZACIÓN Y CONTROL SOCIAL DE BOSQUES Y TIERRA<br>DIRECCIÓN DEPARTAMENTAL SANTA CRUZ<br>RD-ABT-DDSC-REF-4580-2018<br>Santa Cruz, 18 de Enero de 2018 |              |               |                   |                     |

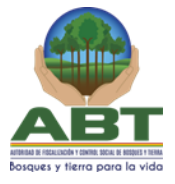

## 4. Especificaciones Técnicas

**URL:** El enlace para el acceso a la aplicación, será proveída por ABT una vez publicada en su dominio.

## **Requisitos Mínimo:**

- Acceso a internet, con una conexión estable de al menos 0,5 Mbps.
- Procesador Dual Core, con 2Gb RAM.
- Browser recomendados.- Firefox, Chrome, Safari.
- Browser no recomendado: Internet Explorer.

## 5. Glosario

| Termino             | Descripción                                       |
|---------------------|---------------------------------------------------|
| RUEF                | Registro Único de Empresas Forestales             |
| F26/FO-26           | Ficha Técnica Formulario 26                       |
| РАРМР               | Programa de Abastecimiento de Materia Prima       |
| Fichero / Documento | El documento, fichero, comprobante que la         |
|                     | empresa tiene que presentar a la ABT.             |
| Escaneado           | El proceso de llevar documento físico a digital a |
|                     | través de un dispositivo externo.                 |
| Digital             | Documento informático que representa un           |
|                     | documento real, con extensión y propiedad         |
|                     | propia.                                           |
| Extensión           | Terminación o formato del documento digital       |
|                     | informático.                                      |

## 6. Hoja de Control de Modificaciones

| Titulo    | RUEF              |  |
|-----------|-------------------|--|
|           | Manual de Usuario |  |
| Versión   | 1.0               |  |
| Realizado | Luis Alberto Vega |  |
| Fecha     | 15/01/2018        |  |

| Control de Versiones |                              |                       |
|----------------------|------------------------------|-----------------------|
| Versión              | Descripción / Motivo Versión | Fecha de Modificación |
| 1.0                  | Documento Inicial            | 15/01/2018            |
|                      |                              |                       |